# PiTaPaカード月別ご利用明細の発行方法(JR寝屋川公園駅)

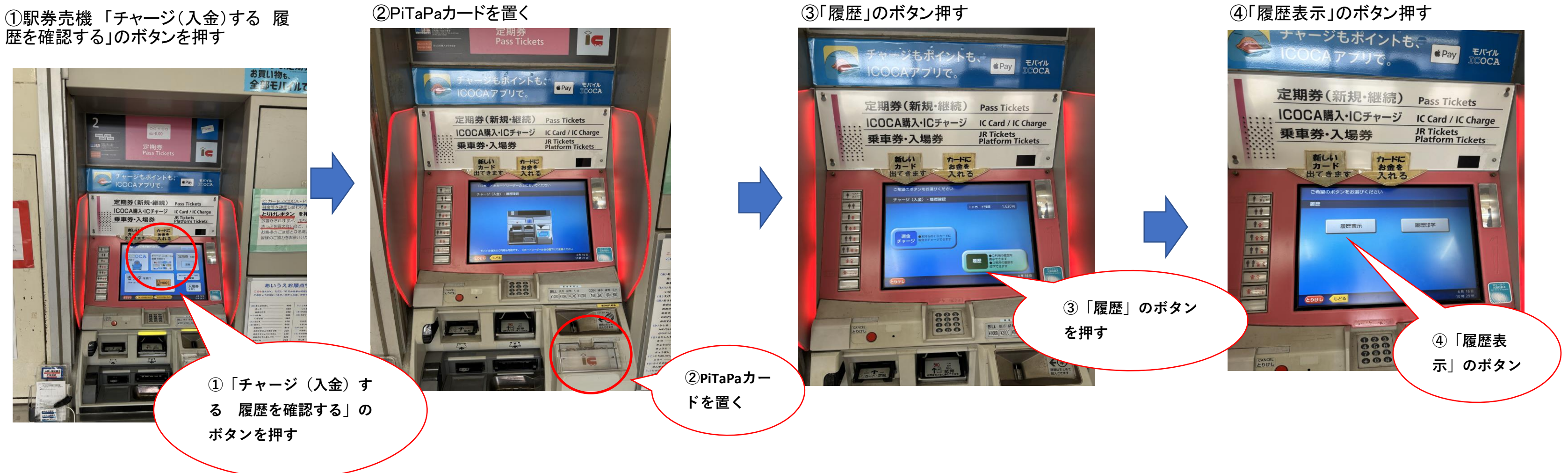

## ⑤「PiTaPa月別明細」のボタンを押す

#### ⑥生年月日を入力し、確認ボタンを押す

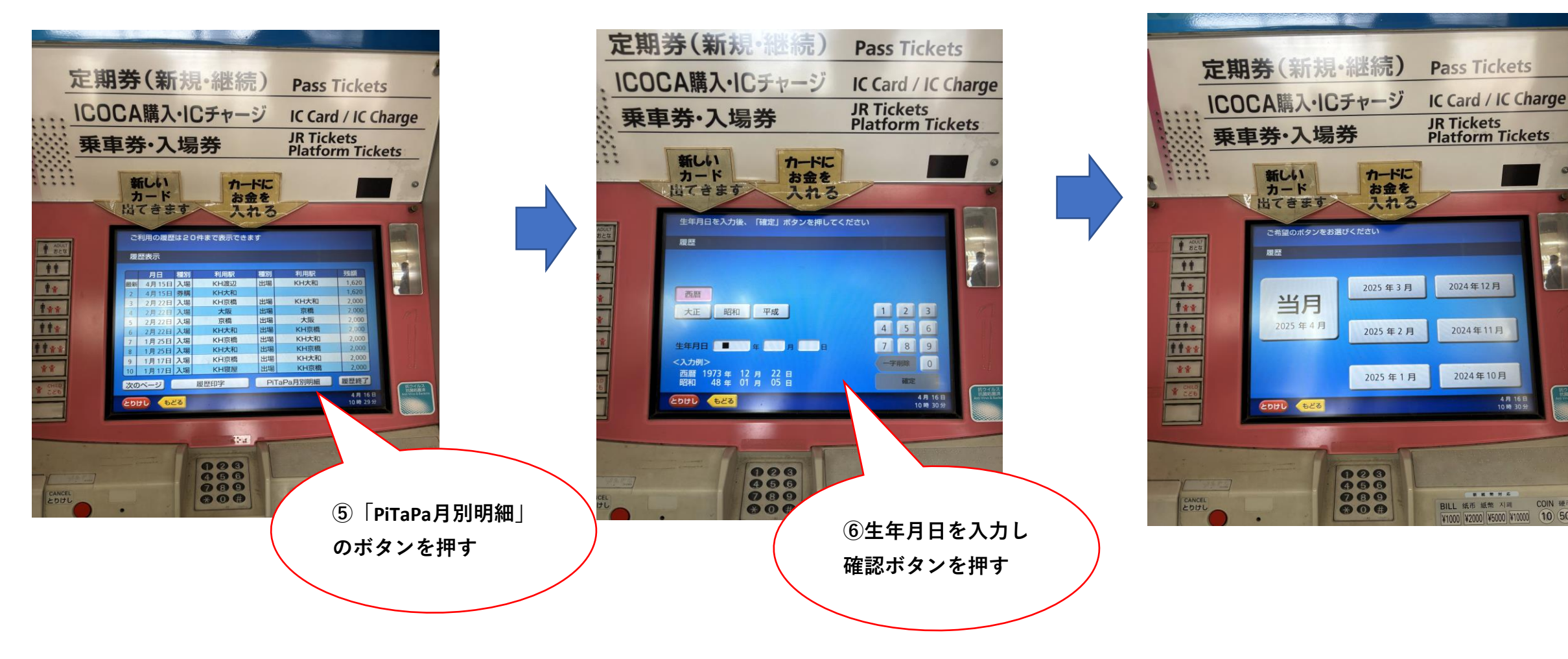

# ⑦月別に表示され、必要な月のボタンを押す

128 456 789 80 <del>8</del>

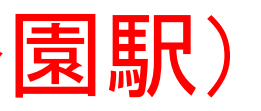

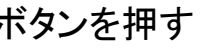

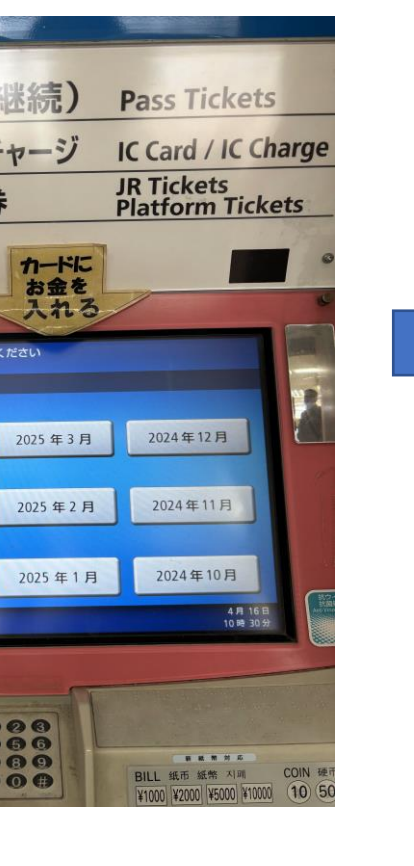

# (8) 履歴印字 | のボタンを押す

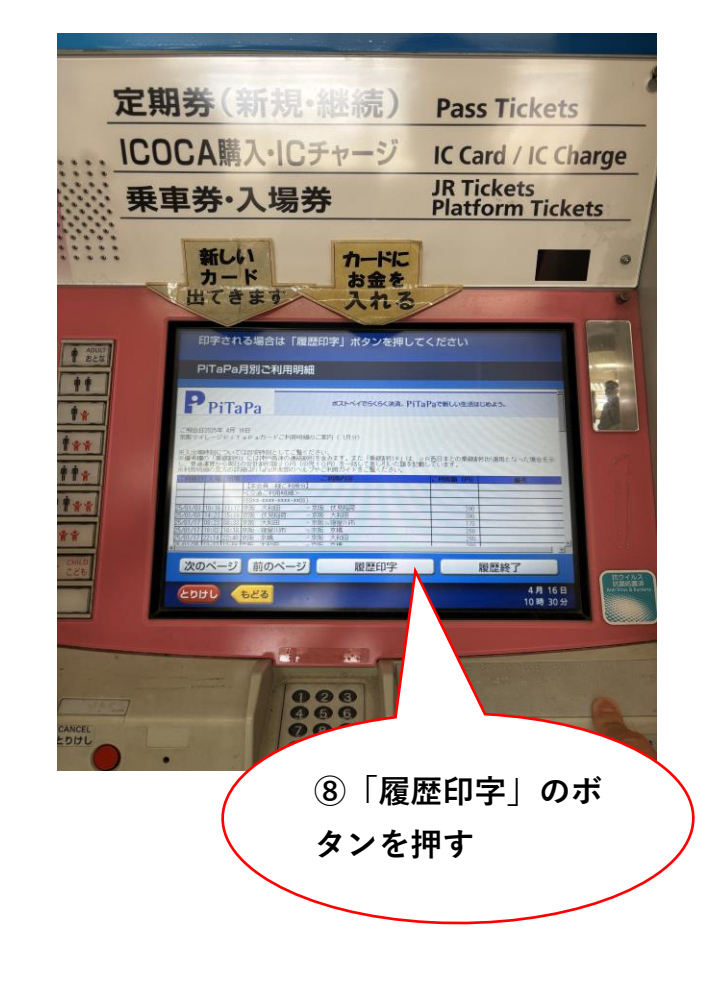

## 月別利用明細(1月分の見本)

| しご利用明細のご案内(1月分)                                                           | 유···(문)····유                             |
|---------------------------------------------------------------------------|------------------------------------------|
| 以有自己""以"比利用为容"(已)""从""                                                    | ここ 利用金額 〇                                |
| 当2)… □ 【本条貨に様ご利用分】□ □ □(当2)…                                              | Man(AB)n M                               |
| ① 11(21)  交通ご利用明細交 11(21))   □ ① 11(                                      | گۆ)» Man (Si                             |
| 0 (0 ) III (0 9**-**********************************                      | Man(313)ne M                             |
| 0103 京版一大和田 一京版 伏見和                                                       | <b>削けの mt 〒390</b> (21)                  |
| 0103 京版 伏見精荷 一京版 大和田                                                      | 390                                      |
| 0117 京阪 大和田 一京版 寝屋)                                                       | 170                                      |
| 0117 京阪 寝屋川市 一京阪 京橋                                                       | 280                                      |
| 下0117 京阪「京橋」(「F)」-京阪 大和B                                                  | B 280 U                                  |
| 0 0125 京版 大和由 0 7 1 千京版 京橋                                                | ද්ල) 🛙 🔍 280 (ද්                         |
| 0125 京阪」京橋 (UR) - 京阪 (大和B                                                 | BI (U 280 )                              |
| 「「」、「<ポストペイ交通ご利用分>」 「」」                                                   | B) I C C C C C C C C C C C C C C C C C C |
| 京版電車。ご利用分                                                                 | 2070                                     |
| マポストベイ対象普通運賃合計                                                            | 2070                                     |
| *ポストベイ交通ご利用合計(お支持                                                         | ۵۳۵۵ ک                                   |
| -*本会員 様お支払額計*                                                             | 2070                                     |
| Qu(2F)nQu(2F)nQu(2F)nQu(                                                  | 신F))#19(11(신                             |
| 127)11 00【家族会員00様ご利用分】11(127)11                                           | Q = (((1))) = (Q)                        |
| ◎ 11(21 <交通ご利用明細戸 11(21))11 ◎ 11(                                         | Sir)ur Mau (Si                           |
| (69**-****-***61) (69**-***                                               | Man (Hiz)man                             |
| 0103 京阪 大和田 一京阪 伏見料                                                       | 温1 390 1                                 |
| den se an den se an den se an den se                                      |                                          |
| 2025-4 16 10 30 寝屋川                                                       | 公園駅 A02発行                                |
| ご利用ありがとうございます。                                                            |                                          |
| 紛失に対しては当社はその責を負いません                                                       | ,。UR西日本                                  |
| 网 au( <u>2)p</u> )ne <u>M au(2)p</u> )ne <u>M au(2)p</u> )ne <u>M</u> au( | 2)11 Man(2                               |
| all Sure to an Call Sure Stranger and all Sure Stranger and Call Sure     | To and the Stars to                      |